## Konfigurace WAN portu pro WiFi router TP-LINK

- 1) Na počítači připojeném do vnitřní sítě (nejlépe přes ETH kabel) otevřete **prohlížeč internetu** (IE, Firefox, Chrome, Opera, ...).
- 2) Do adresního řádku zapište adresu **192.168.0.1** a stiskněte Enter.
- 3) Vyplňte **přihlašovací údaje** (uživatelské jméno a heslo). Pokud údaje nebyly změněny, výchozí uživatelské jméno je **admin** a heslo také **admin**. Poté stiskněte tlačítko **Login**.

| TL-WR841N × | +                                           |               |               |          |                | - ø ×    |
|-------------|---------------------------------------------|---------------|---------------|----------|----------------|----------|
| (←) → C' ŵ  | ⓓ 💋 192.168.0.1                             |               | ✓ 130% ···· ♥ | ✿ Hledat |                | M/ (1) = |
|             | TP-Link Wireless N R<br>Model No. TL-WR841N | Router WR841N |               |          | - 1            | сù,      |
|             |                                             |               |               |          |                |          |
|             |                                             |               |               |          |                |          |
|             | _                                           |               |               |          |                |          |
|             |                                             | 🕹 admin       |               |          |                |          |
|             |                                             | ~             |               |          |                |          |
|             |                                             | Login         |               |          |                |          |
|             |                                             |               |               |          |                |          |
|             |                                             |               |               |          |                |          |
|             |                                             | 1999 - C.     |               |          | ~~ <b>~</b> •• | 13:54 □  |

4) Po přihlášení do administračního rozhraní vyberte pod záložkou Network odkaz WAN.

| )→ C' û           | ①                                                  | (140%) ••• 🛡 🏠 🔍 HU      | edat 🛛 🕅 🖸                                                                     |  |
|-------------------|----------------------------------------------------|--------------------------|--------------------------------------------------------------------------------|--|
|                   | TP-Link Wireless N Router W<br>Model No. TL-WR841N | /R841N                   |                                                                                |  |
| Status            | WAN Settings                                       | ŕ                        |                                                                                |  |
| Quick Setup       |                                                    |                          | WANT HELE                                                                      |  |
| Network           |                                                    |                          | WAN Help                                                                       |  |
| - WAN             | Connection Type                                    | Static IP    Detec       | WAN Connection Type:                                                           |  |
| LAN               |                                                    |                          | If your ISP is running a DHCP server                                           |  |
| MAC Clone         | IP Address                                         | 10.72.100.253            | forme ICD servides a static as fixed I                                         |  |
| Wireless          | Subnet Mask                                        | 255.255.255.0            | Address, Subnet Mask, Gateway and                                              |  |
| Guest Network     | Gateway                                            | 10.72.100.1              | DNS setting, select the Static IP option.                                      |  |
| DHCP              | Primary DNS Server                                 | 81.96.168.3              | If your ISP provides a PPPol                                                   |  |
| Forwarding        | Secondary DNS Server                               | 194,228,92,66 (optional) | connection, select PPPoE/Russi                                                 |  |
| Security          |                                                    |                          |                                                                                |  |
| Parental Controls |                                                    |                          | If your ISP provides BigPond Cable (o<br>Heart Beat Signal) connection, please |  |
| Access Control    |                                                    |                          | select BigPond Cable option.                                                   |  |
| Advanced Routing  |                                                    |                          | If your ISP provides L2TP connection                                           |  |
| Bandwidth Control |                                                    | option.                  |                                                                                |  |

- 5) Zde zkontrolujte a případně opravte nastavení **IP adresy, masky, brány** a **DNS serverů**. Po provedení změn vše uložte tlačítkem **Save**.
- 6) Zkontrolujte funkčnost internetového připojení.